# DECLARAÇÃO DE SAÍDA NO GEFAU

As saídas dos animais do plantel no sistema podem ser realizadas de 2 formas:

- Automaticamente pelo sistema, quando ocorrer a emissão de Autorização de Transporte (AT) e Autorização de Soltura (AS) - imediatamente na data da emissão ou quando o empreendimento de destino informar o recebimento, nos casos de transferências entre empreendimentos do Gefau;
- 2) Manualmente, por meio do preenchimento de uma Declaração de Saída.

A Declaração de Saída deverá ser preenchida no menu "Saídas".

| Found Mon                                              | me: Parque Zoológico Madagascar Nú<br>Arda: Fauna Silvestre em Cativeiro Da<br>Jegie: Jardim Zoológico Silo<br>Iglie: Ardim Zoológico Silo<br>Iglie: Arxii A | mero do cadastro CTF: 7878026<br>Ea da última consulta: 13/072/02210:23:20<br>uação cadastral do CTF: Afiva<br>jújimpedêtivos CTF | <ul> <li>♂ Ajuda</li> <li>○ Extrato</li> <li>&gt; Retornar</li> <li>◇ Carregar</li> </ul> |
|--------------------------------------------------------|----------------------------------------------------------------------------------------------------|----------------------------------------------------------------------------------------------------|-------------------------------------------------------------------------------------------|
| Situar                                                 | ria: Testa                                                                                                    |                                                                                                    |                                                                                           |
| Empreendimento<br>Autorizações (115)<br>Fauna Maneiada | Declarações de Saida<br>Selecione o Tipo de Cadastro: O Indivíduos O Lotes Vimpar                                                                            |                                                                                                    | Ajuda                                                                                     |
| Equipe/Consultoria                                     | Selecione o Tipo de Declaração: Selecione                                                                                                    | v Novo                                                                                                    |                                                                                           |
| Instalações<br>Reciptos                                | Mpesquisar                                                                                                    |                                                                                                    |                                                                                           |
| Plantel                                                | Nenhuma condição especificada.                                                                                                    |                                                                                                    |                                                                                           |
| Entradas<br>Transferências (5)                         | V Adiciona Ajuda                                                                                                    |                                                                                                    |                                                                                           |
| Saídas                                                 |                                                                                                    |                                                                                                    |                                                                                           |
| Imagens                                                | <ul> <li>Declaração em Elaboração O Declarações Finalizadas O Todas as Declarações</li> </ul>                                                                | Declarações: 0/1                                                                                                    | Excel                                                                                     |
| Anexos                                                 | Nenhuma Saída Registrada!                                                                                                    |                                                                                                    |                                                                                           |
| Relatório                                              |                                                                                                    |                                                                                                    |                                                                                           |

Só será permitido declarar saída para as espécies que constem na AM vigente.

Na tela de Declaração de Saída, ficam listadas as declarações em elaboração, mas podem ser filtradas as finalizadas e ainda outras de interesse, utilizando-se os filtros do sistema.

O primeiro passo para declarar a saída é selecionar se a declaração será para lotes (invertebrados ou vertebrados não individualizáveis, espécies já cadastradas no plantel como lote) ou para indivíduos. Para tanto, deve-se selecionar o tipo de cadastro, o tipo de declaração e então clicar em "+Novo".

| Empreendimento     | Declarações de Saída                                                  |                                                  | 3 Aiuda |
|--------------------|-----------------------------------------------------------------------|--------------------------------------------------|---------|
| Autorizações (115) | Selecione o Tino de Cadactori                                         | Districtions Of the distribution                 |         |
| Fauna Manejada     | Selectione of tipe de Cadadio.                                        | Individuos O Loces Climpar                       |         |
| Equipe/Consultoria | Selecione o Tipo de Declaração:                                       | Selecione                                        | Novo    |
| Instalações        | 62Pesquisar                                                           | Selecione                                        |         |
| Recintos           |                                                                       | DESCARTE                                         |         |
| Plantel            | Nenhuma condição especificada.                                        |                                                  |         |
| Entradas           | V Adicion                                                             | DIGA .                                           |         |
| Transferências (5) |                                                                       | Toon                                             |         |
| Saídas             |                                                                       |                                                  |         |
| Imagens            | <ul> <li>Declaração em Elaboração</li> <li>Declarações Fin</li> </ul> | alizadas 🔾 Todas as Declarações Declarações: 0/1 | Bexcel  |
| Anexos             | Nenhuma Saída Registrada!                                             |                                                  |         |

### Declarando a saída de indivíduos:

Será apresentada uma mensagem de confirmação na tela.

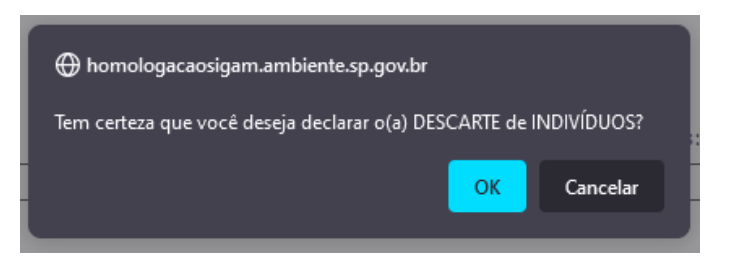

Clique em "OK" para continuar. Ou clique em "Cancelar" para retornar à Declaração.

Será apresentada uma tela para preenchimento dos dados, conforme abaixo:

|                            |                     | DESCARTE 🍃 Retornar 🕻 | Requerimento di | sponível para alterações                  |      |               |                  |                    |              |            |
|----------------------------|---------------------|-----------------------|-----------------|-------------------------------------------|------|---------------|------------------|--------------------|--------------|------------|
| s Básicos                  |                     |                       |                 |                                           |      |               |                  |                    |              |            |
| astro de                   | Saída - Indivíduos  | 5                     |                 |                                           |      |               |                  |                    |              |            |
|                            | Motivo              | da Saida: DESCARTE    |                 |                                           |      |               |                  |                    |              |            |
|                            | Tipo de             | Destino: DESCARTE     |                 |                                           |      |               |                  |                    |              |            |
| None do Responsível: SIGAM |                     |                       |                 |                                           |      |               |                  |                    |              |            |
| Data da Saldar             |                     |                       |                 |                                           |      |               |                  |                    |              |            |
|                            |                     |                       |                 |                                           |      |               |                  |                    | _            |            |
| Mostra                     | ar 10 v registr     | os                    |                 |                                           |      |               |                  |                    | Buscar:      |            |
|                            | Código<br>Indivíduo | Espécie               | Grupo           | Nome do Indivíduo                         | Sexo | Identificação | Recinto          | Estado             | Data Entrada | Data Saída |
|                            | 375                 | Lontra longicaudis    | Mastofauna      | Pequena                                   | F    | 1234567890    | Zebras           | Vivo               | 01/09/2014   |            |
|                            | 36784               | Ara ararauna          | Avifauna        | Sem nome                                  | F    | MADA 34566    | Araras           | Vivo               | 18/02/2009   |            |
|                            | 55542               | Alouatta guariba      | Mastofauna      | Sem nome                                  | I    |               | ilha dos macacos | Morto              | 09/12/2015   | 1          |
|                            | 70436               | Sporophila bouvreuil  | Avifauna        | Testando inserir infos depois do cadastro | м    | 123456        | Passeriformes    | Vivo               | 08/03/2016   |            |
|                            | 154902              | Abeomelomys sevia     | Mastofauna      | Teste 20.07.2017                          | I    | 5778784       | Araras           | Material biológico | 20/07/2017   |            |

Os campos "Motivo da Saída", "Tipo de Destino" e "Nome do Responsável" são preenchidos automaticamente pelo sistema.

Deve ser preenchida a data em que ocorreu a saída, e então selecionados os indivíduos do plantel.

O sistema só permitirá a seleção de indivíduos que estejam disponíveis no sistema. Para saber porque um indivíduo não tem o quadrado de seleção é só passar o ponteiro do mouse por cima de qualquer informação dele, que será apresentada uma mensagem em uma janela, conforme figura abaixo:

| Mostrar | 10 v registro       | s                                  |                       |                                           |      |               |                  |                    | Buscar:      |            |
|---------|---------------------|------------------------------------|-----------------------|-------------------------------------------|------|---------------|------------------|--------------------|--------------|------------|
|         | Código<br>Indivíduo | Espécie                            | Grupo                 | Nome do Indivíduo                         | Sexo | Identificação | Recinto          | Estado             | Data Entrada | Data Saída |
|         | 375                 | Lontra longicaudis                 | Mastofauna            | Pequena                                   | F    | 1234567890    | Zebras           | Vivo               | 01/09/2014   |            |
|         | 36784               | Ara ararauna                       | Avifauna              | Sem nome                                  | F    | MADA 34566    | Araras           | Vivo               | 18/02/2009   |            |
|         | 55542               | Alouatta g Indivíduo indisponível, | pois já está inserido | no Reg AT nº 3029330                      | I    |               | ilha dos macacos | Morto              | 09/12/2015   |            |
|         | 70436               | Sporophila bouvreuil               | Avifauna              | Testando inserir infos depois do cadastro | м    | 123456        | Passeriformes    | Vivo               | 08/03/2016   |            |
|         | 154902              | Abeomelomys sevia                  | Mastofauna            | Teste 20.07.2017                          | I    | 5778784       | Araras           | Material biológico | 20/07/2017   |            |
| _       |                     |                                    |                       |                                           |      |               |                  |                    |              |            |

Após a seleção dos indivíduos, selecione o tipo de anexo relacionado a esse tipo de declaração de saída.

| lostra | r 10 ∨ registr      | ros                     |            | T                 |      |                    |                  |                    | Buscar:      |            |
|--------|---------------------|-------------------------|------------|-------------------|------|--------------------|------------------|--------------------|--------------|------------|
|        | Código<br>Indivíduo | Espécie                 | Grupo      | Nome do Indivíduo | Sexo | Identificação      | Recinto          | Estado             | Data Entrada | Data Saídi |
|        | 154902              | Abeomelomys sevia       | Mastofauna | Teste 20.07.2017  | I    | 5778784            | Araras           | Material biológico | 20/07/2017   |            |
|        | 285862              | Aburria cujubi          | Avifauna   | Sem nome          | I    | 1010               | Araras           | Vivo               | 10/09/2019   |            |
|        | 280871              | Alopex lagopus          | Mastofauna | Rosa              | F    |                    | Canideos         | Vivo               | 01/04/2017   |            |
|        | 55542               | Alouatta guariba        | Mastofauna | Sem nome          | I    |                    | ilha dos macacos | Morto              | 09/12/2015   |            |
|        | 36784               | Ara ararauna            | Avifauna   | Sem nome          | F    | MADA 34566         | Araras           | Vivo               | 18/02/2009   |            |
|        | 394341              | Ara chloropterus        | Avifauna   | Sem nome          | I    | TESTE123           | Araras           | Vivo               | 01/08/2021   |            |
|        | 394345              | Ara chloropterus        | Avifauna   |                   | I    | 123465879          | Araras           | Vivo               | 01/08/2021   |            |
|        | 402860              | Ara chloropterus        | Avifauna   | testando          | I    | 123456789789461320 | Araras           | Vivo               | 28/09/2021   |            |
|        | 164348              | Bubalus amee            | Mastofauna | Safra             | м    | ABA 5007           | Recinto do Alex  | Morto              | 19/09/2017   |            |
|        | 280867              | Buteogallus schistaceus | Avifauna   | RIDEL             | F    |                    | Araras           | Morto              | 15/05/2015   |            |
|        |                     |                         |            |                   |      |                    |                  |                    |              |            |
| lostra | ndo 1 a 10 de 18    | registros               |            |                   |      |                    |                  |                    | Anterior 1   | 2 Seguir   |
|        |                     |                         |            |                   |      |                    |                  |                    |              |            |

Então, faça o carregamento do arquivo do tipo de anexo selecionado, clicando em "procurar" e depois escolhendo o arquivo no seu computador e clicando em "abrir":

| nvio de arquivos                    |                                      |                     |                |         |                  | 3      | 6026                  |                  |                    |            |        |
|-------------------------------------|--------------------------------------|---------------------|----------------|---------|------------------|--------|-----------------------|------------------|--------------------|------------|--------|
| $ ightarrow ~ \uparrow +$ > Este Ci | omputador > Downloads                |                     | ~              | ð "P P  | esquisar em Dowi | loads  | 07/2022 10:23:20<br>a |                  |                    |            |        |
| ganizar 👻 Nova pasta                |                                      |                     |                |         | [E: •            |        | Mumpeditivos CTF      |                  |                    |            |        |
| Este Computador                     | Nome                                 | Data de modificação | Tipo           | Tamanho |                  |        | ^                     |                  |                    |            |        |
| Área de Trabalhc                    | 1828483                              | 18/04/2019 16:41    | Documento do A | 148 KB  |                  |        |                       |                  |                    |            |        |
| Documentos                          | 1835688(1)                           | 02/01/2019 16:09    | Documento do A | 118 KB  |                  |        |                       |                  |                    |            |        |
| Downloads                           | 1835688                              | 02/01/2019 16:08    | Documento do A | 118 KB  |                  |        | -                     |                  |                    |            |        |
| Imagens                             | 1836267                              | 18/04/2019 11:51    | Documento do A | 108 KB  |                  |        |                       |                  |                    |            |        |
| Mirian                              | 1838832                              | 16/01/2019 13:29    | Documento do A | 105 KB  |                  |        | 1                     | Araras           | Material biológico | 20/07/2017 |        |
| Objetes 2D                          | 1840602                              | 22/01/2019 15:33    | Documento do A | 118 KB  |                  |        |                       | Araras           | Vivo               | 10/09/2019 |        |
| Videos                              | 1842514(1)                           | 29/01/2019 14:13    | Documento do A | 118 KB  |                  |        |                       | Canideos         | Vivo               | 01/04/2017 |        |
| 05.(5)                              | N 1842514(2)                         | 29/01/2019 14:14    | Documento do A | 118 KB  |                  |        |                       | ilha dos macacos | Morto              | 09/12/2015 |        |
| DEFAIL CREMO                        | 1842514                              | 29/01/2019 14:12    | Documento do A | 118 KB  |                  |        | 1565                  | Araras           | Vivo               | 18/02/2009 |        |
| DENO - CONN (                       | 1042000                              | 18/04/2019 14:45    | Documento do A | 107 KB  |                  |        | 3                     | Araras           | Vivo               | 01/08/2021 |        |
| FILE_SHAKE (\\n                     | 1847523                              | 18/04/2019 11:47    | Documento do A | 110 KB  |                  |        | 170                   | Ararae           | Mun                | 01/08/2021 |        |
| CFA (\\smactr7)                     | 1850249                              | 20/02/2019 09:29    | Documento do A | 118 KB  |                  |        | ~                     | Aldido           | 110                | 01/00/2021 |        |
| Nome                                |                                      |                     |                | Todas   | or annuburr      | ~      | 789789461320          | Araras           | VIVO               | 28/09/2021 |        |
| HUME                                |                                      |                     |                | · 10005 | os arquivos      |        | 7                     | Recinto do Alex  | Morto              | 19/09/2017 |        |
|                                     |                                      |                     |                | Ab      | rir 🔽 Ci         | ncelar |                       | Araras           | Morto              | 15/05/2015 |        |
|                                     |                                      |                     |                |         |                  |        |                       |                  |                    |            |        |
| Mostrando 1 a 10 de 18              | 8 registros                          |                     |                |         |                  |        |                       |                  |                    | Anterior 1 | 2 Segu |
|                                     |                                      |                     |                |         |                  |        |                       |                  |                    |            |        |
| Tipo                                | de Anexo: Declaração de descarte     |                     |                |         |                  |        | v                     |                  |                    |            |        |
| Documento                           | Anexado:                             |                     |                |         |                  |        |                       |                  |                    |            |        |
| Arritika                            | Apavado: Receiver Nachum arruitus    | relecionado         |                |         |                  |        |                       |                  |                    |            |        |
| Arquiro                             | Prezedut (Prezedut) internet exterte |                     |                |         |                  |        |                       |                  |                    |            |        |
| 🖋 Finalizar 🖬 At                    | tualizar                             |                     |                |         |                  |        |                       |                  |                    |            | 0      |
|                                     |                                      |                     |                |         |                  |        |                       |                  |                    |            |        |

Quando a linha ficar verde, o arquivo está carregado.

| Tipo de Anexo:     | Declaração de descarte v |
|--------------------|--------------------------|
| Documento Anexado: |                          |
| Arquivo Anexado:   | Procurar 1844748.pdf     |
| . <b>4</b>         |                          |

🖌 Finalizar 🖬 Atualizar

Caso queira somente registrar o avanço da até o momento, clicar em "Atualizar" e caso queira encerrar a declaração de saída, tendo certeza de que todos os dados preenchidos estão corretos, clique em "Finalizar".

Ao clicar em atualizar, 2 novos campos aparecem na declaração, informando sua data de cadastro e a data da última atualização.

|         |          |                     | DESCARTE    | 🗯 Retornar | Requerimento dis | sponível para alterações |                           |             |               |
|---------|----------|---------------------|-------------|------------|------------------|--------------------------|---------------------------|-------------|---------------|
| Dados E | lásicos  |                     |             |            |                  |                          |                           |             |               |
| Cadas   | tro de S | aída - Indivíduos   |             |            |                  |                          |                           |             |               |
|         |          | Motivo d            | la Saída: 🗖 | SCARTE     |                  |                          |                           |             |               |
|         |          | Tipo de             | Destino: D  | ESCARTE    |                  |                          |                           |             |               |
|         |          | Nome do Resp        | onsável: SI | GAM        |                  |                          |                           |             |               |
|         |          | Data d              | a Saída: 0: | 1/08/2022  | Data de Cadas    | stro: 12/08/2022         | Data da Última Atualizaçã | ăo: 12/08/3 | 2022          |
|         | Mostrar  | 10 v registro       | s           |            |                  |                          |                           |             |               |
|         |          | Código<br>Indivíduo | Espécie     |            | Grupo            | Nome do Indivíduo        |                           | Sexo        | Identificação |
|         |          |                     |             |            |                  |                          |                           |             |               |

Ao clicar em "Retornar", o sistema volta para a tela inicial, sendo possível checar a declaração de saída na lista "declaração em elaboração":

| Empreendim    | ento Declarações de Saída               |                                                                                                    |                         |                     |               |                          | ainda   |
|---------------|-----------------------------------------|----------------------------------------------------------------------------------------------------|-------------------------|---------------------|---------------|--------------------------|---------|
| Autorizações  | (115)                                   |                                                                                                    |                         |                     |               |                          | - Alaga |
| Fauna Mane    | ada S                                   | elecione o Tipo de Cadastro: 🔘 Indivi                                                                                                    | duos 🔿 Lotes 🏼 🝼 Limpar |                     |               |                          |         |
| Equipe/Consu  | itoria Sele                             | scione o Tipo de Declaração: Selecion                                                                                                    | har                     |                     |               | <ul> <li></li></ul>      |         |
| Instalaçõe    | is WPesquisar                           |                                                                                                    |                         |                     |               |                          |         |
| Recintos      |                                         |                                                                                                    |                         |                     |               |                          |         |
| Plantel       | Nenhuma condição esp                    | ecificada.                                                                                                    |                         |                     |               |                          |         |
| Entradas      | r                                       | u 17 sull'adresse Laterte                                                                                                    |                         |                     |               |                          |         |
| Transferência | s (5)                                   | [( *)[Additiona][Ajuba]     [     ]     [     ]     [     ]     [     ]     [     ]     [     ]     [     ]     [     ]     [     ]     [     ]     [     ]     [     ]     [     ]     [     ]     [     ]     [     ]     [     ]     [     ]     [     ]     [     ]     [     ]     [     ]     [     ]     [     ]     [     ]     [     ]     [     ]     [     ]     [     ]     [     ]     [     ]     [     ]     [     ]     [     ]     [     ]     [     ]     [     ]     [     ]     [     ]     [     ]     [     ]     [     ]     [     ]     [     ]     [     ]     [     ]     [     ]     [     ]     [     ]     [     ]     [     ]     [     ]     [     ]     [     ]     [     ]     [     ]     [     ]     [     ]     [     ]     [     ]     [     ]     [     ]     [     ]     [     ]     [     ]     [     ]     [     ]     [     ]     [     ]     [     ]     [     ]     [     ]     [     ]     [     ]     [     ]     [     ]     [     ]     [     ]     [     ]     [     ]     [     ]     [     ]     [     ]     [     ]     [     ]     [     ]     [     ]     [     ]     [     ]     [     ]     [     ]     [     ]     [     ]     [     ]     [     ]     [     ]     [     ]     [     ]     [     ]     [     ]     [     ]     [     ]     [     ]     [     ]     [     ]     [     ]     [     ]     [     ]     [     ]     [     ]     [     ]     [     ]     [     ]     [     ]     [     ]     [     ]     [     ]     [     ]     [     ]     [     ]     [     ]     [     ]     [     ]     [     ]     [     ]     [     ]     [     ]     [     ]     [     ]     [     ]     [     ]     [     ]     [     ]     [     ]     [     ]     [     ]     [     ]     [     ]     [     ]     [     ]     [     ]     [     ]     [     ]     [     ]     [     ]     [     ]     [     ]     [     ]     [     ]     [     ]     [     ]     [     ]     [     ]     [     ]     [     ]     [     ]     [     ]     [     ]     [     ]     [     ]     [     ]     [     ]     [     ]     [     ]     [     ]     [     ]     [     ]     [ |                         |                     |               |                          |         |
| Saidas        |                                         |                                                                                                    |                         |                     |               |                          |         |
| Imagens       | <ul> <li>Declaração em Elabo</li> </ul> | oração O Declarações Finalizadas                                                                                                    | 🔾 Todas as Declarações  | Dedaraçõ            | es: 1/2       | 1                        | M Excel |
| Anexos        | Número                                  | Motivo Saida                                                                                                    | Tipo de Cadastro        | Data da Solicitação | Data de Saída | Situação                 |         |
| Relatório     | 3983250                                 | DESCARTE                                                                                                    | Indivíduos              | 12/08/2022          | 01/08/2022    | Declaração em elaboração | •       |
| Processo      | s                                       |                                                                                                    |                         |                     |               |                          | _       |
| Document      | 0.8                                     |                                                                                                    |                         |                     |               |                          |         |
| Anilha        |                                         |                                                                                                    |                         |                     |               |                          |         |

Ao clicar em "Finalizar", uma mensagem de confirmação é apresentada.

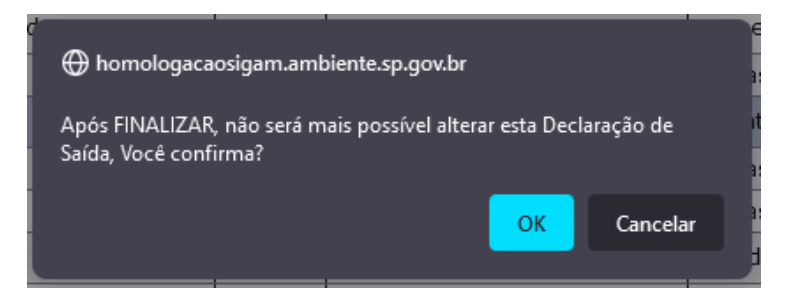

Clique em "OK" para continuar. Ou clique em "Cancelar" para retornar à Declaração.

Estando tudo certo com a sua Declaração de Saída, será apresentada a mensagem de confirmação a seguir:

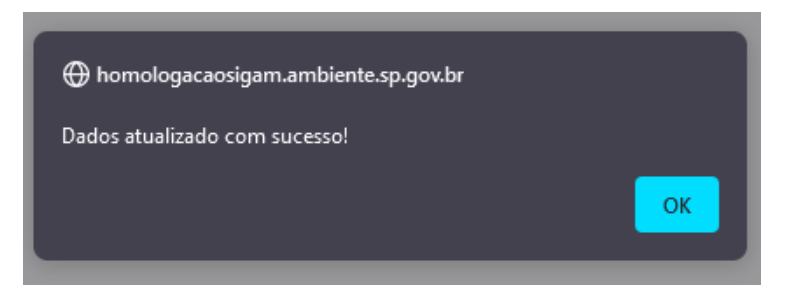

Clique em "OK" para continuar.

Uma vez concluída, os indivíduos terão suas saídas preenchidas automaticamente no plantel do empreendimento, o que pode ser consultado pelo menu "Plantel".

Caso a Declaração esteja sendo concluída fora do prazo previsto, será apresentada a mensagem a seguir:

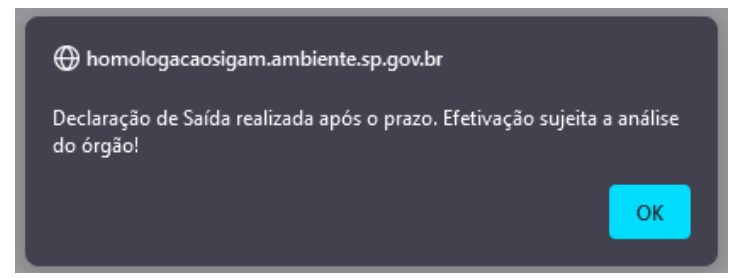

Clique em "OK" para continuar.

Os indivíduos constantes dessa declaração só terão suas saídas preenchidas no plantel após análise e confirmação pelos técnicos da SIMA.

Na tela inicial do menu "Saídas" ao clicar em "Declarações finalizadas", serão listadas todas as declarações finalizadas, com suas respectivas situações.

| Empreendimento     | Declarações de Saída |                                 |                                 |                     |               |                         | () Aiuda |  |  |  |  |
|--------------------|----------------------|---------------------------------|---------------------------------|---------------------|---------------|-------------------------|----------|--|--|--|--|
| Autorizações (115) | E contrago de Contra | - Read and the second second    |                                 |                     |               |                         | - Fijudu |  |  |  |  |
| Fauna Manejada     | Selecioni            | o lipo de Cadastro: O Individ   | uos O Lotes V Limpar            |                     |               |                         |          |  |  |  |  |
| Equipe/Consultoria | Selecione            | o Tipo de Declaração: Selecione |                                 |                     |               | ✓ ♣Novo                 |          |  |  |  |  |
| Instalações        | Pesquisar            |                                 |                                 |                     |               |                         |          |  |  |  |  |
| Recintos           |                      |                                 |                                 |                     |               |                         |          |  |  |  |  |
| Plantel            | Nenhuma condição     | especificada.                   |                                 |                     |               |                         |          |  |  |  |  |
| Entradas           | (                    | Y ( Y Adicion                   | d duida                         |                     |               |                         |          |  |  |  |  |
| Transferências (5) | ·                    | V Adiciona Ajuda                |                                 |                     |               |                         |          |  |  |  |  |
| Saídas             | 0                    |                                 |                                 | Dederer             |               |                         | 100      |  |  |  |  |
| Imagens            | O Declaração em E    | laboração 🙂 Declarações Fir     | alizadas O Todas as Declarações | Declarações         | : 4/4         |                         | Excel    |  |  |  |  |
| Anexos             | Número               | Motivo Saída                    | Tipo de Cadastro                | Data da Solicitação | Data de Saída | Situação                |          |  |  |  |  |
| Relatório          | Da3983262            | FUGA                            | Lotes                           | 12/08/2022          | 01/04/2022    | Aguardando análise      |          |  |  |  |  |
| Anilha             | Q3983261             | FUGA                            | Lotes                           | 12/08/2022          | 01/06/2022    | Solicitado cancelamento | P        |  |  |  |  |
|                    | Q3983260             | DESCARTE                        | Individuos                      | 12/08/2022          | 01/08/2022    | Saida concluida         | P        |  |  |  |  |
|                    | Q3983211             | ABATE                           | Individuos                      | 26/07/2022          | 26/07/2022    | Saída concluída         | •        |  |  |  |  |
|                    |                      |                                 |                                 |                     |               |                         |          |  |  |  |  |

#### Declarando a saída de lotes:

Após selecionar o tipo de cadastro, o tipo de declaração e então clicar em "+Novo", será apresentada uma mensagem de confirmação na tela.

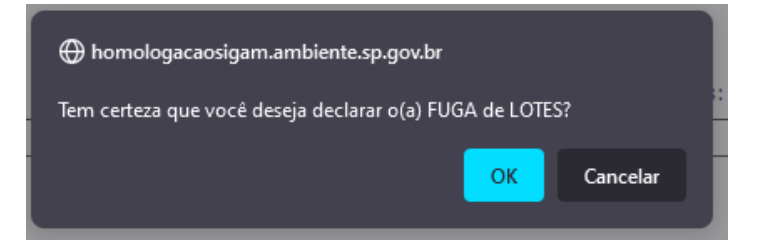

Clique em "OK" para continuar. Ou clique em "Cancelar" para retornar à Declaração.

Será apresentada uma tela para preenchimento dos dados, conforme abaixo:

|       |          |                      | FUGA              | Setornar @Requer  | imento disponível para alterações |              |        |        |                |       |              |            |
|-------|----------|----------------------|-------------------|-------------------|-----------------------------------|--------------|--------|--------|----------------|-------|--------------|------------|
| Dados | Básicos  |                      |                   |                   |                                   |              |        |        |                |       |              |            |
| Cad   | astro de | Saída - Lo           | ites              |                   |                                   |              |        |        |                |       |              |            |
|       |          |                      | Motivo da Saida   | FUGA              |                                   |              |        |        |                |       |              |            |
|       |          |                      | Tipo de Destino   | FUGA              |                                   |              |        |        |                |       |              |            |
|       |          | Nome                 | e do Responsável  | SEGAM PARA TESTES |                                   |              |        |        |                |       |              |            |
|       |          |                      | Data da Saida     | :                 |                                   |              |        |        |                |       |              |            |
|       | Mostra   | ar 10 v              | registros         |                   |                                   |              |        |        |                |       | Buscar:      |            |
|       |          | Código<br>do<br>Lote | Espécie           |                   | Grupo                             | Nome do Lote | Machos | Fêmeas | Indeterminados | Total | Data Entrada | Data Saída |
|       |          | 76711                | Atta sexdens      |                   | Invertebrados                     | 1            | 100    | 100    | 0              | 200   | 20/04/2016   |            |
|       |          | 182980               | Blaberus cranii   | fer               | Invertebrados                     | LOTE BARATAS | 0      | 0      | 50             | 0     | 29/11/2017   |            |
|       |          | 266865               | Abeillia abeillei |                   | Avifauna                          | lote de aves | 0      | 0      | 50             | 50    | 15/04/2019   |            |

Os campos "Motivo da saída", "Tipo de Destino" e "Nome do Responsável" são preenchidos automaticamente pelo sistema.

Deve ser preenchida a data em que ocorreu a saída, e então selecionados os lotes do plantel.

O sistema só permitirá a seleção de lotes que estejam disponíveis no sistema. Para saber porque um lote não tem o quadrado de seleção é só passar o ponteiro do mouse por cima de qualquer informação dele, que será apresentada uma mensagem em uma janela, conforme figura abaixo:

| Dado | s Básicos | 1                    | FUGA 🍃 Retornar 🚳 Reque | rimento disponível para alterações       |              |        |        |                |       |              |            |
|------|-----------|----------------------|-------------------------|------------------------------------------|--------------|--------|--------|----------------|-------|--------------|------------|
|      |           |                      | Data da Saída:          |                                          |              |        |        |                |       |              |            |
|      | Mostra    | ar 10 v              | registros               |                                          |              |        |        |                |       | Buscar:      |            |
|      |           | Código<br>do<br>Lote | Espécie                 | Grupo                                    | Nome do Lote | Machos | Fêmeas | Indeterminados | Total | Data Entrada | Data Saída |
|      |           | 76711                | Atta sexdens            | Invertebrados                            | 1            | 100    | 100    | 0              | 200   | 20/04/2016   |            |
|      |           | 182980               | Blaberus craniifar      | Invertebrados                            | LOTE BARATAS | 0      | 0      | 50             | 0     | 29/11/2017   |            |
|      |           | 266865               | Abeillia abener         | erido no keg AS nº 5341600<br>Avii dulla | lote de aves | 0      | 0      | 50             | 50    | 15/04/2019   |            |

Após a seleção dos lotes, selecione o tipo de anexo relacionado a esse tipo de declaração de saída

| Tipo de Anexo:          | Selecione v                        |
|-------------------------|------------------------------------|
| Documento Anexado:      | Selecione                          |
| Arquivo Anexado:        | Declaração de fuga, furto ou roubo |
| 🖌 Finalizar 🗖 Atualizar |                                    |

Então, faça o carregamento do arquivo do tipo de anexo selecionado, clicando em "procurar" e depois escolhendo o arquivo no seu computador e clicando em "abrir":

| ← → ~ ↑ 🔸 Este        | Computador > Downloads |                     | Ý              | 0 / Pr                      | esquisar em Download |
|-----------------------|------------------------|---------------------|----------------|-----------------------------|----------------------|
| Organizar 👻 Nova past | a                      |                     |                |                             | iii • 🔲              |
| r 📃 Este Computador ^ | Nome                   | Data de modificação | Tipo           | Tamanho                     |                      |
| > Area de Trabalho    | 1828483                | 18/04/2019 16:41    | Documento do A | 148 KB                      |                      |
| > 🔯 Documentos        | 1835688(1)             | 02/01/2019 16:09    | Documento do A | 118 KB                      |                      |
| > 👃 Downloads         | 1835688                | 02/01/2019 16:08    | Documento do A | 118 KB                      |                      |
| > El Imagens          | 1836267                | 18/04/2019 11:51    | Documento do A | 108 KB                      |                      |
| > h Músicas           | 1838832                | 16/01/2019 13:29    | Documento do A | 105 KB                      |                      |
| > Chistor 3D          | 1840602                | 22/01/2019 15:33    | Documento do A | 118 KB                      |                      |
|                       | 1842514(1)             | 29/01/2019 14:13    | Documento do A | 118 KB                      |                      |
| > m videos            | 1842514(2)             | 29/01/2019 14:14    | Documento do A | 118 KB                      |                      |
| > 🎦 OS (C:)           | A 1842514              | 29/01/2019 14:12    | Documento do A | 118 KB                      |                      |
| > 👳 DEFAU - CBRN (    | A 1842899              | 30/01/2019 14:43    | Documento do A | 143 KB                      |                      |
| > 🙀 FILE_SHARE (\\n   | A 1844748              | 18/04/2019 14:07    | Documento do A | 107 KB                      |                      |
| > 👳 CFA (\\smactr7)   | A 1847523              | 18/04/2019 11:47    | Documento do A | 110 KB                      |                      |
| ×                     | 1850249                | 20/02/2019 09:29    | Documento do A | 118 KB                      |                      |
| Nome                  |                        |                     |                | <ul> <li>Todos e</li> </ul> | os arquivos          |

Quando a linha ficar verde, o arquivo está carregado.

| Tipo de Anexo:          | Declaração de fuga, furto ou roubo v |
|-------------------------|--------------------------------------|
| Documento Anexado:      |                                      |
| Arquivo Anexado:        | Procurar 2119128.pdf                 |
| 🖌 Finalizar 🗖 Atualizar |                                      |

Caso queira somente registrar o avanço até o momento, clique em "Atualizar" e caso queira encerrar a declaração, tendo certeza de que todos os dados preenchidos estão corretos, clique em "Finalizar".

Ao clicar em atualizar, 2 novos campos aparecem na declaração, informando sua data de cadastro e a data da última atualização.

| 0   |             |                   | FUGA 🍃 Retor      | nar 💩 Requerimento | disponível para alterações   |                              |          |         |                |       |              |            |
|-----|-------------|-------------------|-------------------|--------------------|------------------------------|------------------------------|----------|---------|----------------|-------|--------------|------------|
| Dad | tos Basicos | Colda Latas       |                   |                    |                              |                              |          |         |                |       |              |            |
|     | adastro de  | Saida - Lotes     |                   |                    |                              |                              |          |         |                |       |              |            |
|     |             | Motivo            | da Saída: FUGA    |                    |                              |                              |          |         |                |       |              |            |
|     |             | Tipo de           | Destino: FUGA     |                    |                              |                              |          |         |                |       |              |            |
|     |             | Nome do Res       | ponsável: SIGAM P | ARA TESTES         |                              |                              |          |         |                |       |              |            |
|     |             | Data              | da Saida: 01/06/2 | Data               | de Cadastro: 12/08/2022 📑 Da | ta da Última Atualização: 12 | /08/2022 | <b></b> |                |       |              |            |
|     |             |                   |                   |                    |                              |                              |          |         |                |       |              |            |
|     | Mostra      | r 10 v registr    | 0.5               |                    |                              |                              |          |         |                |       | Buscar:      |            |
|     |             | Código do<br>Lote | Espécie           |                    | Grupo                        | Nome do Lote                 | Machos   | Fêmeas  | Indeterminados | Total | Data Entrada | Data Saída |
| 11  |             | 76711             | Atta sexdens      |                    | Invertebrados                | 1                            | 100      | 100     | 0              | 200   | 20/04/2016   |            |
|     |             | 182980            | Blaberus cranif   | er                 | Invertebrados                | LOTE BARATAS                 | 0        | 0       | 50             | 0     | 29/11/2017   |            |
| 11  |             | 266865            | Abeillia abeillei |                    | Avifauna                     | lote de aves                 | 0        | 0       | 50             | 50    | 15/04/2019   |            |

Ao clicar em "Retornar", o sistema volta para a tela inicial, sendo possível checar a declaração de saída na lista "declaração em elaboração":

| Empreendimento     | Declarações de Saída  |                                      |                         |                     |               |                          | Ainda . |
|--------------------|-----------------------|--------------------------------------|-------------------------|---------------------|---------------|--------------------------|---------|
| Autorizações (115) |                       |                                      |                         |                     |               |                          | - Alama |
| Fauna Manejada     | Sel                   | ecione o Tipo de Cadastro: O Individ | luos 🔾 Lotes 🏼 🗸 Limpar |                     |               |                          |         |
| Equipe/Consultoria | Selec                 | ione o Tipo de Declaração: Selecione | har                     |                     |               | <ul> <li>Novo</li> </ul> |         |
| Instalações        | <b>WPesquisar</b>     |                                      |                         |                     |               |                          |         |
| Recintos           |                       |                                      | 7                       |                     |               |                          |         |
| Plantel            | Nenhuma condição espe | cificada.                            |                         |                     |               |                          |         |
| Entradas           | 1                     |                                      |                         |                     |               |                          |         |
| Transferências (5) | L                     | [( v )[Adiciona [Ajuda]     ]        |                         |                     |               |                          |         |
| Saídas             | -                     |                                      |                         |                     |               | _                        | -       |
| Imagens            | Declaração em Elabor  | ação O Declarações Finalizadas       | 🔾 Todas as Dedarações   | Dedaraçõ            | es: 1/2       | B                        | Excel   |
| Anexos             | Número                | Motivo Saida                         | Tipo de Cadastro        | Data da Solicitação | Data de Saída | Situação                 |         |
| Relatório          | 3983260               | DESCARTE                             | Indivíduos              | 12/08/2022          | 01/08/2022    | Declaração em elaboração |         |
| Processos          |                       |                                      |                         |                     |               |                          | -       |
| Documentos         |                       |                                      |                         |                     |               |                          |         |
| Anilha             |                       |                                      |                         |                     |               |                          |         |

Ao clicar em "Finalizar", uma mensagem de confirmação é apresentada.

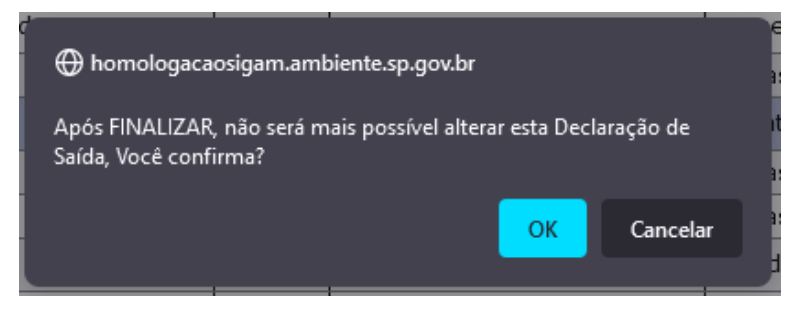

Clique em "OK" para continuar. Ou clique em "Cancelar" para retornar à Declaração.

Estando tudo certo com a sua Declaração de Saída, será apresentada a mensagem de confirmação a seguir:

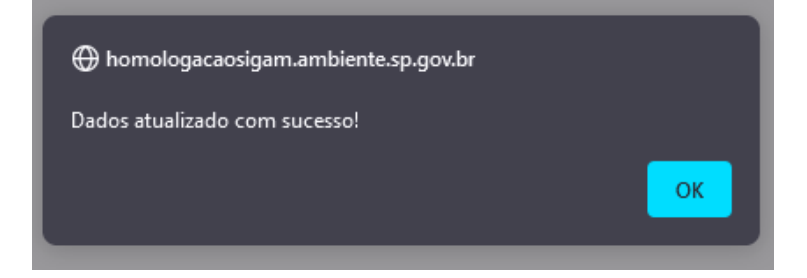

Clique em "OK" para continuar.

Uma vez concluída, os lotes terão suas saídas preenchidas automaticamente no plantel do empreendimento, o que pode ser consultado pelo menu "Plantel".

Caso a Declaração esteja sendo concluída fora do prazo previsto, será apresentada a mensagem a seguir:

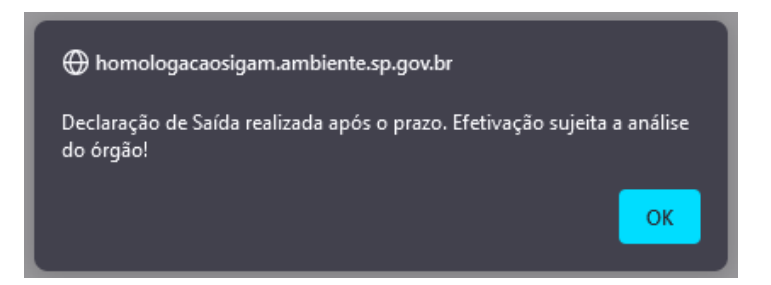

Clique em "OK" para continuar.

Os lotes constantes dessa declaração só terão suas saídas preenchidas no plantel após análise e confirmação pelos técnicos da SIMA.

Na tela inicial do menu "Saídas" ao clicar em "Declarações finalizadas", serão listadas todas as declarações finalizadas, com suas respectivas situações.

| Empreendimento     | Declarações de Saída |                                                                                                    |                                 |                     |               |                         | abuit 👔 |
|--------------------|----------------------|----------------------------------------------------------------------------------------------------|---------------------------------|---------------------|---------------|-------------------------|---------|
| Autorizações (115) | Coloring Coloring    | - The design of the second second sec |                                 | - Hjudu             |               |                         |         |
| Fauna Manejada     | Selecione            | o lipo de Cadastro: O Individ                                                                                                    |                                 |                     |               |                         |         |
| Equipe/Consultoria | Selecione o          | TIpo de Declaração: Selecione                                                                                                    | ···                             |                     |               | ✓ ♣Novo                 |         |
| Instalações        | Pesquisar            |                                                                                                    |                                 |                     |               |                         |         |
| Recintos           |                      |                                                                                                    |                                 |                     |               |                         |         |
| Plantel            | Nenhuma condição (   | especificada.                                                                                                    |                                 |                     |               |                         |         |
| Entradas           | (                    | Y ( Y Adiciona                                                                                                    | d duida                         |                     |               |                         |         |
| Transferências (5) | l                    |                                                                                                    |                                 |                     |               |                         |         |
| Saídas             | 0                    |                                                                                                    |                                 | Dada a si a         |               |                         | -       |
| Imagens            | O Declaração em E    | laboração 🙂 Declarações Fin                                                                                                    | alizadas O lodas as Declarações | Declarações         | : 4/4         |                         | Excel   |
| Anexos             | Número               | Motivo Saída                                                                                                    | Tipo de Cadastro                | Data da Solicitação | Data de Saída | Situação                |         |
| Relatório          | <b>3983262</b>       | FUGA                                                                                                    | Lotes                           | 12/08/2022          | 01/04/2022    | Aguardando análise      | •       |
| Anilha             | Q3983261             | FUGA                                                                                                    | Lotes                           | 12/08/2022          | 01/06/2022    | Solicitado cancelamento | P       |
|                    | Q3983260             | DESCARTE                                                                                                    | Individuos                      | 12/08/2022          | 01/08/2022    | Saida concluida         | P       |
|                    | Q3983211             | ABATE                                                                                                    | Individuos                      | 26/07/2022          | 26/07/2022    | Saída concluída         | P       |
|                    |                      |                                                                                                    |                                 |                     |               |                         |         |

### Como solicitar o cancelamento da Declaração de saída de indivíduos ou lotes

Após a finalização da Declaração de saída, caso seja verificada alguma inconsistência, poderá ser solicitado o cancelamento da Declaração.

Ao entrar no menu "Saídas", deve-se selecionar "Declarações finalizadas" para que sejam mostradas todas as declarações finalizadas pelo empreendimento.

| Categoria<br>Tipe<br>Municipia<br>Unidade<br>Situação | e: Parque Zoológico Madag<br>a: Fauna Silvestre em Catin<br>a: Jardim Zoológico<br>a: ARUJÁ<br>e: UNIDADE EXTERNA<br>b: Teste | ascar<br>veiro                  |                              | Número do cadastro CTF: 7878026<br>Data da última consulta: 13/07/20<br>Situação cadastral do CTF: Ativa<br>Galm | 22 10:23:20<br>peditivos CTF |                    | <ul> <li>② Ajuda</li> <li>■ Extrato</li> <li>③ Retormar</li> <li>Ø Carregar</li> </ul> |
|-------------------------------------------------------|----------------------------------------------------------------------------------------------------|---------------------------------|------------------------------|----------------------------------------------------------------------------------------------------|------------------------------|--------------------|----------------------------------------------------------------------------------------|
| Empreendimento                                        | Declarações de Saida                                                                                                    |                                 |                              |                                                                                                    |                              |                    | Ajuda                                                                                  |
| Fauna Manejada                                        | Selecione                                                                                                    | o Tipo de Cadastro: 🔘 Indivíduo | s 🔿 Lotes 🗳 Limpar           |                                                                                                    |                              |                    |                                                                                        |
| Equipe/Consultoria                                    | Selecione o                                                                                                    | Tipo de Declaração: Selecione   |                              |                                                                                                    | × •                          | Novo               |                                                                                        |
| Instalações                                           | Pesquisar                                                                                                    |                                 |                              |                                                                                                    |                              |                    |                                                                                        |
| Recintos                                              | Nanhuma condicão as                                                                                                    | manificada                      |                              |                                                                                                    |                              |                    |                                                                                        |
| Entradas                                              |                                                                                                    | pecification                    |                              |                                                                                                    |                              |                    |                                                                                        |
| Transferências (5)                                    | L                                                                                                    | ✓ ( ✓ Adiciona )                | Ajuda                        |                                                                                                    |                              |                    |                                                                                        |
| Saidas                                                | 0.0.1.5                                                                                                    |                                 | 07.0                         | Dademeiller Ald                                                                                                  |                              |                    | w                                                                                      |
| Imagens                                               | U Declaração em Ela                                                                                                    | boração Ueclarações Final       | zadas O lodas as Declarações | Decarações: 4/4                                                                                                  |                              |                    | Excel                                                                                  |
| Anexos                                                | Número                                                                                                    | Motivo Saída                    | Tipo de Cadastro             | Data da Solicitação                                                                                              | Data de Saída                | Situação           |                                                                                        |
| Relatório                                             | 43983262                                                                                                    | FUGA                            | Lotes                        | 12/08/2022                                                                                                    | 01/04/2022                   | Aguardando análise | P                                                                                      |
| Aniha                                                 | 3983261                                                                                                    | FUGA                            | Lotes                        | 12/08/2022                                                                                                    | 01/06/2022                   | Saída concluída    |                                                                                        |
|                                                       | La3983260                                                                                                    | DESCARTE                        | Indivíduos                   | 12/08/2022                                                                                                    | 01/08/2022                   | Saída concluída    | P                                                                                      |
|                                                       | La3983211                                                                                                    | ABATE                           | Indivíduos                   | 26/07/2022                                                                                                    | 26/07/2022                   | Saída concluída    | P                                                                                      |
|                                                       |                                                                                                    |                                 |                              |                                                                                                    |                              |                    |                                                                                        |

# E então, acessar a declaração, clicando no número dela:

| FUG<br>ados Básicos           | GA 🍃 Retornar 🛛 😣 Requerimento       | não disponível para altera | ições            |                    |                |       |              |            |
|-------------------------------|--------------------------------------|----------------------------|------------------|--------------------|----------------|-------|--------------|------------|
| Cadastro de Saída - Lotes     |                                      |                            |                  |                    |                |       |              |            |
| Motivo da Saída: Fu           | UGA                                  |                            |                  |                    |                |       |              |            |
| Tipo de Destino: Fu           | UGA                                  |                            |                  |                    |                |       |              |            |
| Nome do Responsável: 50       | IGAM PARA TESTES                     |                            |                  |                    |                |       |              |            |
| Data da Saida: 01             | 1/06/2022 Data de Cadastro           | 0: 12/08/2022              | Data da Última A | tualização: 12/08/ | (2022          |       |              |            |
|                               |                                      |                            |                  |                    |                |       |              |            |
| Código<br>do<br>Lote Espécie  | Grupo                                | Nome do Lote               | Machos           | Fêmeas             | Indeterminados | Total | Data Entrada | Data Saída |
| 280873 Allobates fus          | iscellus Herpetofauna                | Várias rãs                 | 0                | 0                  | 100            | 100   | 18/06/2019   | 01/06/2022 |
|                               |                                      |                            |                  |                    |                |       |              |            |
| Mostrando 1 a 1 de 1 registro | DS                                   |                            |                  |                    |                |       |              |            |
| Tipo de Anexo: D              | Declaração de fuga, furto ou roubo   |                            |                  |                    | ~              |       |              |            |
| Documento Anexado: 21         | 119128.pdf                           |                            |                  |                    |                |       |              |            |
| Arquivo Anexado: Pr           | Procurat Nenhum arquivo selecionado. |                            |                  |                    |                |       |              |            |
|                               |                                      |                            |                  |                    |                |       |              |            |
|                               |                                      |                            |                  |                    |                |       |              | 😗 Ajuda    |
| 駡 Solicitar Cancelamento      |                                      |                            |                  |                    |                |       |              |            |
|                               |                                      |                            |                  |                    |                |       |              |            |

Após conferir que se trata mesmo dessa declaração a ser cancelada, clique em "Solicitar cancelamento". O sistema vai abrir uma tela para que seja inserida a justificativa do pedido de cancelamento.

|   | FUGA                             | 🔊 Retomar 🛛 😣 Requerimento não disponível para alterações                            |     |
|---|----------------------------------|--------------------------------------------------------------------------------------|-----|
| 1 | ados Básicos                     |                                                                                      |     |
|   | Cadastro de Saída - Lotes        |                                                                                      |     |
|   | Justifique a sua<br>solicitação: |                                                                                      | 11. |
|   | Confirma a solicitação de can    | icelamento desta declaração de saída?                                                |     |
|   | l                                | 🗖 Confirmar a Solicitação de Cancelamento 🏾 🦻 Cancelar a Solicitação de Cancelamento |     |

Caso não deseje prosseguir com a solicitação, clique em "Cancelar a Solicitação de Cancelamento", caso deseje prosseguir com a solicitação, após preencher o campo "Justifique a sua solicitação", clique em "Confirmar a Solicitação de Cancelamento".

Será apresentada uma mensagem de confirmação.

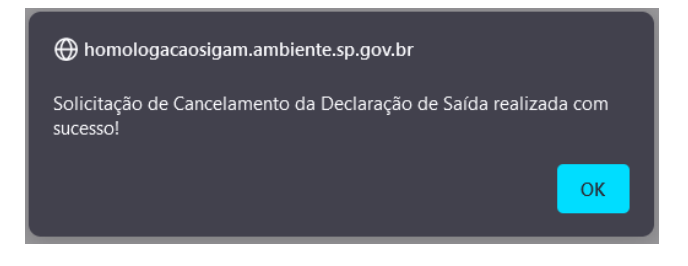

Clique em "OK" para continuar. O sistema retornará para a tela inicial do menu "Saídas".

| Empreendimento     | Declarações de Saida                                                                        | (2) Aiuda |
|--------------------|---------------------------------------------------------------------------------------------|-----------|
| Autorizações (115) |                                                                                             | - 19000   |
| Fauna Manejada     | Selecione o Tipo de Cadastro: O Individuos O Lotes VLimpar                                  |           |
| Equipe/Consultoria | Selecione o Tipo de Dedaração: Selecione 🗸                                                  |           |
| Instalações        | A Desquisar                                                                                 |           |
| Recintos           |                                                                                             |           |
| Plantel            | Nenhuma condição especificada.                                                              |           |
| Entradas           | v ( v Addienn Adudh                                                                         |           |
| Transferências (5) | - ( - Nacional Agua                                                                         |           |
| Saídas             |                                                                                             |           |
| Imagens            | Dedaração em Elaboração Q Dedarações Finalizadas Q Todas as Declarações     Dedarações: 0/4 | Excel     |
| Anexos             | Nenhuma Saida Registrada!                                                                   |           |
| Relatório          |                                                                                             |           |
| Anilha             |                                                                                             |           |

Para conferir que a solicitação de cancelamento foi para análise, basta clicar em "Declarações Finalizadas" e verificar a coluna "Situação" da declaração em questão.

| Empreendimento                | Declarações de Saída                                          |                                                                             |                                                                                     |                                                                                            |                                                                                |                                                                                                | 😗 Air   |
|-------------------------------|---------------------------------------------------------------|-----------------------------------------------------------------------------|-------------------------------------------------------------------------------------|--------------------------------------------------------------------------------------------|--------------------------------------------------------------------------------|------------------------------------------------------------------------------------------------|---------|
| Autorizações (115)            | Selector                                                      | e o Tipo de Cadastro: 🔿 Indivi                                              | duos Ollotes 🗳Limpar                                                                |                                                                                            |                                                                                |                                                                                                |         |
| Fauna Manejada                | Selectone                                                     | o Tipo de Declaração: Selecion                                              | A                                                                                   |                                                                                            |                                                                                | ✓ ♣Novo                                                                                        |         |
| Instalações                   | Pesquisar                                                     |                                                                             |                                                                                     |                                                                                            |                                                                                |                                                                                                |         |
| Recintos                      |                                                               |                                                                             |                                                                                     |                                                                                            |                                                                                |                                                                                                |         |
| Plantel                       | Nenhuma condição                                              | especificada.                                                               |                                                                                     |                                                                                            |                                                                                |                                                                                                |         |
| Entradas                      |                                                               | V (V Adicion                                                                | a Aiuda                                                                             |                                                                                            |                                                                                |                                                                                                |         |
| Transferências (5)            |                                                               |                                                                             | 1.2.1                                                                               |                                                                                            |                                                                                |                                                                                                |         |
| Saídas                        | O Declaração em                                               |                                                                             |                                                                                     |                                                                                            |                                                                                |                                                                                                |         |
| Imagens                       |                                                               |                                                                             | nalizadae [] Todae as Declaracões                                                   | Declarações                                                                                | : 4/4                                                                          |                                                                                                | M Excel |
|                               |                                                               | Elaboração Ueclarações Fi                                                   | nalizadas O Todas as Declarações                                                    | Declarações                                                                                | 5: 4/4                                                                         |                                                                                                | Excel   |
| Anexos                        | Número                                                        | Motivo Saída                                                                | nalizadas O Todas as Declarações Tipo de Cadastro                                   | Declarações<br>Data da Solicitação                                                         | Data de Saída                                                                  | Situação                                                                                       | Excel   |
| Anexos<br>Relatório           | Número                                                        | Motivo Saída<br>FUGA                                                        | nalizadas O Todas as Declarações Tipo de Cadastro Lotes                             | Declarações Data da Solicitação 12/08/2022                                                 | Data de Saída           01/04/2022                                             | Situação<br>Aguardando análise                                                                 | Excel   |
| Anexos<br>Relatório<br>Anilha | Número                                                        | Motivo Salda<br>FUGA<br>FUGA                                                | nalizadas O Todas as Declarações Tipo de Cadastro Lotes Lotes                       | Dedarações Data da Solicitação 12/08/2022 12/08/2022                                       | 4/4     Data de Saída     01/04/2022     01/06/2022                            | Situação<br>Aguardando análise<br>Solicitado cancelamento                                      | Excel   |
| Anexos<br>Relatório<br>Anilha | Número<br>3983262<br>3983261<br>3983260                       | Huga<br>Huga<br>Huga<br>Huga<br>DesCARTE                                    | nalizadas O Todas as Declarações Tipo de Cadastro Lotes Lotes Individuos            | Dedarações<br>Data da Solicitação<br>12/08/2022<br>12/08/2022<br>12/08/2022                | :: 4/4 Data de Saida 01/04/2022 01/06/2022 01/08/2022                          | Situação<br>Aguardando análise<br>Solicitado cancelamento<br>Saída concluída                   | Excel   |
| Anexos<br>Relatório<br>Anilha | Número<br>3983262<br>3983261<br>3983260<br>3983260<br>3983211 | Haboração Ubdarações H<br>Motivo Saida<br>FUGA<br>FUGA<br>DESCARTE<br>ABATE | nalizadas O Todas as Declarações Tipo de Cadastro Lotes Lotes Indivíduos Indivíduos | Declarações<br>Data da Solicitação<br>12/08/2022<br>12/08/2022<br>12/08/2022<br>26/07/2022 | : 4/4<br>Data de Saida<br>01/04/2022<br>01/06/2022<br>01/08/2022<br>26/07/2022 | Situação<br>Aguardando análise<br>Solcitado cancelamento<br>Saida concluída<br>Saida concluída | P       |

No caso de aceite, após análise técnica, da solicitação de cancelamento, o cancelamento se dará para a declaração como um todo, ou seja, a saída será cancelada para todos os indivíduos ou lotes registrados naquela declaração, sendo necessário realizar nova declaração de saída.